# ວິທີການສ້າງບັນຊີ

ເພື່ອລົງທະບຽນທຸລະກິດຂອງທ່ານກັບຫ້ອງການຂອງລັດຖະມົນຕີຂອງລັດ Minnesota, ທ່ານຈະຕ້ອງສ້າງບັນຊີອອນໄລນ໌.

ກະລຸນາຮັບຊາບ: ແຕ່ວັນທີ່ 8 ເດືອນທັນວາ 2014 ຕ້ອງມີບັນຊີອອນໄລນ໌ເພື່ອເຮັດການຍື່ນທາງອອນໄລ ນ໌ໃຫ້ສຳເລັດ. ບັນຊີອອນໄລນ໌ໃດໆ ທີ່ສ້າງຂຶ້ນກ່ອນວັນທີນີ້ແມ່ນບໍ່ຖືກຕ້ອງອີກຕໍ່ໄປ. ບັນຊີອອນໄລນ໌ແມ່ນພຽງແຕ່ຊື່ຜູ້ໃຊ້ແລະລະຫັດຜ່ານເພື່ອເຮັດການຍື່ນທາງອອນໄລນ໌ໃຫ້ສຳເລັດ. ທ່ານ ອາດຈະນຳໃຊ້ບັນຊີອອນໄລນ໌ຫນຶ່ງບັນຊີເພື່ອເຮັດການຍື່ນ/ຄຳສັ່ງໃຫ້ສຳເລັດ ໃນລະບົບທຸລະກິດແລະ Liens.

## 1. ການສ້າງບັນຊີອອນໄລນ໌ແມ່ນຂະບວນການຫນຶ່ງຄັ້ງ. ເພື່ອສ້າງບັນຊີອອນໄລນ໌ ໃຫ້:

- ໄປທີ່ <u>https://www.sos.state.mn.us</u> ແລະຫຼັງຈາກນັ້ນໄປທີ່ Business Filings Online, ຈາກນັ້ນ ຄລິກທີ Create an Account
- ໃສ່ທີ່ຢູ່ອີເມວຂອງທ່ານໃນຊ່ອງທີ່ຢູ່ອີເມລ
- ສ້າງລະຫັດຜ່ານທີ່ທ່ານສາມາດຈື່ໄດ້. (ເບິ່ງຂໍ້ກຳນົດການສ້າງລະຫັດຜ່ານຂ້າງລຸ່ມນີ້)
- ຄລິ້ກທີ່ກ່ອງເພື່ອຍອມຮັບຂໍ້ກຳນົດ ແລະເງື່ອນໄຂ.
- ຄລິກ "ສ້າງບັ້ນຊີອອນໄລນ໌" ("create online account")

#### ລະຫັດຜ່ານຕ້ອງ:

- ມີຄວາມຍາວຢ່າງໜ້ອຍ 8 ຕົວ
- ມີຕົວພິມໃຫຍ່ຢ່າງໜ້ອຍໜຶ່ງຕົວ
- ມີຕົວພິມນ້ອຍຢ່າງໜ້ອຍໜຶ່ງຕົວ
- ລະຫັດຜ່ານຕ້ອງມີ້ຕົວເລກຢ່າງໜ້ອຍໜຶ່ງຕົວ

## 2. ລໍຖ້າອີເມລ໌ຍືນຍັນຈາກ business.services@state.mn.us (ລິ້ງໃຊ້ໄດ້ 24 ຊົ່ວໂມງ).

ຖ້າທ່ານບໍ່ໄດ້ຮັບອີເມລພາຍໃນ 24 ຊົ່ວໂມງ, ໃຫ້ກວດເບິ່ງໂຟນເດີ spam ຂອງທ່ານ. ຖ້າຫາກວ່າທ່ານຍັງບໍ່ໄດ້ ຮັບ, ໃຫ້ໂທຫາພວກເຮົາທີ່: 651-296-2803

## ອັ້ນຕໍ່ໄປ, ຍືນຍັນທີ່ຢູ່ອີເມລຂອງທ່ານ:

- ເມື່ອທ່ານໄດ້ຮັບອີເມລ, ໃຫ້ຄລິກທີ່ລິ້ງພາຍໃນອີເມວ ຫຼືຄລິກຂວາໃສ່ລິ້ງນັ້ນແລ້ວເລືອກ 'open hyperlink'.
- ນີ້ຈະພາທ່ານໄປທີ່ໜ້າຈໍທີ່ທ່ານສາມາດໃສ່ທີ່ຢູ່ອີເມລ ແລະລະຫັດຜ່ານທີ່ທ່ານສ້າງຂຶ້ນໃນຂັ້ນຕອນທີ 1.
   ຂັ້ນຕອນນີ້ບໍ່ໄດ້ເຮັດໃຫ້ທ່ານເຂົ້າສູ່ເວັບໄຊທ໌,
   ມັນເປັນພຽງແຕ່ການຍືນຢັນວ່າພວກເຮົາມີອີເມລທີ່ຖືກຕ້ອງຂອງທ່ານ.

# 4. ເຂົ້າສູ່ລະບົບເວັບໄຊທ໌.

ຕອນນີ້ທ່ານສາມາດໃຊ້ອີເມລແລະລະຫັດຜ່ານດຽວກັນເພື່ອເຂົ້າສູ່ລະບົບເວັບໄຊດັ່ງກ່າວ.

#### ຫມາຍເຫດກ່ຽວກັບການເຮັດທຸລະກຳທາງດ້ານການເງິນຜ່ານ USBank:

ເວັບໄຊທ໌ USBank ຈະຮ້ອງຂໍ ID ຜູ້ໃຊ້ແລະລະຫັດຜ່ານ. ນີ້**ບໍ່ແມ່ນຊື່ຜູ້ໃຊ້ແລະລະຫັດຜ່ານດຽວກັນ**ທີ່ໃຊ້ກັບ ເວັບໄຊທ໌ຂອງຫ້ອງການລັດຖະມົນຕີ ແລະບໍ່ໄດ້ກ່ຽວຂ້ອງກັບບັນຊີທະນາຄານສ່ວນບຸກຄົນ ຫຼືບັນຊີທະນາ ຄານທຸລະກິດຂອງທ່ານ.

ເວັບໄຊທ໌ USBank ແມ່ນມີເພື່ອເຮັດການຈ່າຍເງິນເອເລັກໂຕຣນິກຜ່ານຫ້ອງການລັດຖະມົນຕີໃຫ້ສຳເລັດ. **ບໍ່ຕ້ອງໃຊ້** ID ຜູ້ໃຊ້ແລະລະຫັດຜ່ານໃນເວັບໄຊທ໌ USBank. ທ່ານສາມາດຄລິກ **"ຈ່າຍໂດຍບໍ່ມີການລົງທະບຽນ" ("Pay Without Registering")** ໄດ້ ເພື່ອສືບຕໍ່ຈ່າຍເງິນໂດຍບໍ່ຕ້ອງເຂົ້າສູ່ລະບົບ USBank.

# ການຊ່ວຍເຫຼືອເລື່ອງລະຫັດຜ່ານ ແລະບັນຊີ

ທ່ານມີບັນຫາໃນການເຂົ້າສູ່ລະບົບບັນຊີຂອງທ່ານບໍ? ນີ້ແມ່ນບາງບັນຫາທົ່ວໄປ:

## ບັນຫາ #1: ທ່ານຄິດວ່າທ່ານສ້າງບັນຊີແລ້ວ, ແຕ່ລະບົບບໍ່ປ່ອຍໃຫ້ທ່ານເຂົ້າສູ່ລະບົບ.

ນີ້ອາດຈະຫມາຍຄວາມວ່າທ່ານບໍ່ເຄີຍໄດ້ຍືນຍັນທີ່ຢູ່ອີເມລຂອງທ່ານ. ຫຼັງຈາກທີ່ທ່ານໃສ່ທີ່ຢູ່ອີເມລແລະລະຫັດຜ່ານແລະກົດປຸ່ມ "ສ້າງບັນຊີ" ("create account"), ທ່ານຍັງຈຳເປັນຕ້ອງກວດອີເມລຂອງທ່ານແລະຊອກຫາອີເມລທີ່ຍືນຍັນຈາກ business.services@state.mn.us.

ເມື່ອທ່ານໄດ້ຮັບອີເມລນີ້, ທ່ານຈະຕ້ອງຄລິກໃສ່ລິງໃນອີເມວນັ້ນ ແລະມັນຈະນຳທ່ານໄປຫາເວັບໄຊທ໌ທີ່ທ່ານຈະຢືນຢັນທີ່ຢູ່ອີເມລຂອງທ່ານ. ເມື່ອທ່ານຢືນຢັນອີເມລແລ້ວທ່ານກໍ່ສາມາດຄລິກໃສ່ "ເຂົ້າສູ່ລະບົບ" ("Sign In") ແລະເຂົ້າສູ່ລະບົບເວັບໄຊທ໌. ຫຼັງຈາກນັ້ນທ່ານຈະເຮັດການລົງທະບຽນໃຫ້ສຳເລັດ ໂດຍໃສ່ຂໍ້ມູນການຈັດສົ່ງຂອງທ່ານ. ເມື່ອທ່ານໄດ້ໃສ່ຂໍ້ມູນແລ້ວ ທີ່ທ່ານສາມາດຄລິກໃສ່ "ບັນທຶກ" ("Save").

```
ຖ້າທ່ານຍັງບໍ່ທັນໄດ້ຢືນຢັນອີເມລຂອງທ່ານພາຍໃນ 24 ຊົ່ວໂມງ, ທ່ານຈະຕ້ອງເລີ່ມຕົ້ນໃຫມ່ແລະຄລິກໃສ່
https://mblsportal.sos.state.mn.us/Account/Register ເພື່ອເລີ່ມຕົ້ນຂະບວນການລົງທະບຽນອີກເທື່ອຫນຶ່ງ.
```

## ບັນຫາ #2: ລືມລະຫັດຜ່ານຂອງທ່ານ.

ຖ້າທ່ານລືມລະຫັດຜ່ານຂອງທ່ານ, ໃຫ້ຄລິກໃສ່ເຂົ້າສູ່ລະບົບ (Sign In).

ໃຫ້ຄລິກໃສ່ລິງ "ລືມລະຫັດຜ່ານ?" ("Forgot Password?").

ໃສ່ທີ່ຢູ່ອີເມລຂອງທ່ານແລະຄລິກໃສ່ປຸ່ມ "ຮ້ອງຂໍການປ່ຽນລະຫັດຜ່ານ" ("Request Password Reset").

ລໍຖ້າອີເມວຢືນຢັນຈາກ business.services@state.mn.us.

ຖ້າຫາກວ່າທ່ານບໍ່ໄດ້ເຂົ້າເຖິງລິງຕັ້ງລະຫັດຜ່ານຄືນໃຫມ່ໃນອີເມລຂອງທ່ານພາຍໃນ 24 ຊົ່ວໂມງ, ທ່ານຈະຕ້ອງໄດ້ເລີ່ມຕົ້ນໃຫມ່ແລະຄລິກໃສ່ 'ລືມລະຫັດຜ່ານ?' ('Forgot Password?') ເພື່ອເລີ່ມ ຕົ້ນຂະບວນການຕັ້ງລະຫັດຜ່ານອີກເທື່ອຫນຶ່ງ.

# ບັນຫາ #3: ເມື່ອພະຍາຍາມສ້າງບັນຊີ, ທ່ານໄດ້ຮັບຂໍ້ຄວາມ 'ທີ່ຢູ່ອີເມວບໍ່ສາມາດໃຊ້ໄດ້'

ນີ້ແມ່ນການຊີ້ບອກວ່າທີ່ຢູ່ອີເມລຂອງທ່ານມີຢູ່ໃນລະບົບຂອງພວກເຮົາແລ້ວ. ທ່ານ (ຫຼືຜູ້ອື່ນທີ່ໃຊ້ທີ່ຢູ່ອີເມລຂອງທ່ານ) ໄດ້ສ້າງບັນຊີແລ້ວ. ຖ້າທ່ານບໍ່ຈື່ ຫຼືບໍ່ຮູ້ລະຫັດຜ່ານຂອງບັນຊີນີ້, ທ່ານຈະຕ້ອງຕັ້ງລະຫັດຜ່ານໃໝ່ໂດຍໃຊ້ຄຳແນະນຳຂັ້ນຕອນຂ້າງເທິງ.

# ບັນຫາ #4: ຖ້າທ່ານໄດ້ຮັບຂໍ້ຄວາມ 'ທີ່ຢູ່ອີເມລ ຫຼືລະຫັດຜ່ານບໍ່ຖືກຕ້ອງ'

ລອງພິມທີ່ຢູ່ອີເມລແລະລະຫັດຜ່ານຂອງທ່ານໃສ່ອີກຄັ້ງ. ທ່ານຈື່ສັນຍາລັກ "@" ບໍ? ທີ່ຢູ່ອີເມລຂອງທ່ານຕ້ອງມີສັນຍາລັກ "@" ແລະຕ້ອງລົງທ້າຍດ້ວຍ .com, .org .net, ແລະອື່ນໆ ຖ້າຂໍ້ຄວາມສະແດງຂໍ້ຜິດພາດຍັງສະແດງສືບຕໍ່, ທ່ານສາມາດລອງສ້າງບັນຊີອອນໄລນ໌ໃໝ່ໄດ້.

# ບັນຫາ #5: ຂ້ອຍຈະປ່ຽນທີ່ຢູ່ອີເມລໃນບັນຊີອອນໄລນ໌ຂອງຂ້ອຍໄດ້ແນວໃດ?

ທີ່ຢູ່ອີເມລບໍ່ສາມາດປ່ຽນແປງໄດ້. ຈະຕ້ອງສ້າງບັນຊີໃໝ່ກັບທີ່ຢູ່ອີເມລໃໝ່.